# § Cyberduck で出来ること

## 1. Cyberduck とは

Cyberduck とは Mac OS 向けの定番 FTP クライアントソフ トで、オープンソースで開発されている FTP クライアント です。SFTP や WebDAV といったプロトコルに対応するほ か、"Amazon S3""Windows Azure Storage"といった各種 オンラインストレージにも幅広く対応しています。

Windows OS と Microsoft Office のバージョン組み合わせ によって生じる HOME-BOX2 WebDAV 接続時の機能制約 を軽減することができます。

なお、インストール及びご利用は自己責任で実施ください。

【Cyberduck でできること】

| 操作               | 対応               | 備考           |
|------------------|------------------|--------------|
| ドラッグ&ドロップコピー     | 0                |              |
| 認証情報の記憶          | 0                |              |
| ファイルを開く          | 0                |              |
| ファイルの上書き保存       | 0                |              |
| 排他制御(ロック)        | ×                |              |
| メールへのドラッグ&ドロップ添付 | $\bigtriangleup$ | 一旦ダウンロードしてから |
|                  |                  | の操作となります。    |

## § 初期設定方法

## 2. Cyberduck インストーラのインストール

 以下からインストーラをダウンロードします。 https://hmbx.canon.jp/help/Cyberduck-Installer-4.5.exe

最新版は以下のサイトからも入手可能です。 http://cyberduck.softonic.jp/download ※誤って別のファイルをダウンロードしないようご注意ください。

 ダウンロードしたファイルをダブルクリックして 開きます。

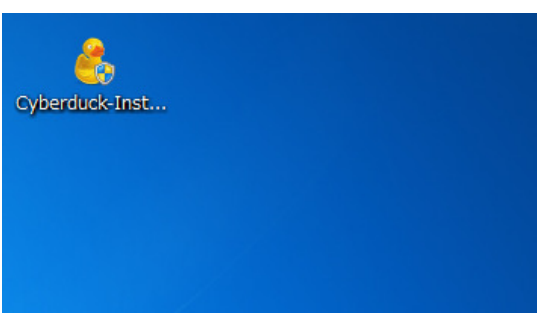

### ③ 「実行」をクリックします。

| <mark>き</mark> Cyberduck 4.5 (14910) セット | ヽアップ ×-                                                                                                    |
|------------------------------------------|----------------------------------------------------------------------------------------------------|
|                                          | Cyberduck 4.5 (14910) セットアップ ウィザード<br>へようこそ                                                                                           |
| 40                                       | このウィザードは、Cyberduck 4.5 (14910)のインストールをガイドして<br>しきます。                                                                                  |
|                                          | セットアップを開始する前に、他のすべてのアプリケーションを終了<br>することを推奨します。これによってセットアップがコンピュータを再<br>を動きすく、ステム・ファイルを更新することが出来るようにおりま<br>す。<br>続けるには「C大へ」をグリックして下きい。 |
|                                          |                                                                                                    |
|                                          |                                                                                                    |
|                                          | 次へ(N)> キャンセル                                                                                                    |
|                                          |                                                                                                    |

 ④ Install Bonjour のチェックボックスを外した状態で 「次へ」をクリックします。

| sta   | Ilation Options                                                                     |
|-------|-------------------------------------------------------------------------------------|
| Plea: | se select the installation options.                                                 |
| In    | istall Bonjour                                                                      |
| E     | lonjour, also known as zero-configuration retworking, enables automatic discovery   |
| O     | I conquiers, ediverses, and services on IP networks. Bonjour uses industry standard |
| II    | P protocols to allow devices to automatically discover each other without the need  |
| ti    | enter IP addresses or configure DNS servers.                                        |
|       | < 戻る(B) なへ(N) > (キャンセ                                                               |

 「インストール先フォルダを選択し、「インストール」 をクリックします。

| Cyberduck 4.5 (14910) セットアップ                                                                                  | _ <b>_</b> ×     |
|----------------------------------------------------------------------------------------------------|------------------|
| インストール先を選んでください。<br>Cyberduck 45 (14910)をインストールするフォルダを選んでください。                                                | ڪ                |
| Oyberduck 45 (14910を以下のフォルダロインストールします。異なったフォルダロインスト<br>は、使用のを押して、別のフォルダを選択していたさい。インストールを始めらにははインスト<br>ク、て下さい。 | ールするに<br>ール]をクリッ |
| インストール先 フォルダ<br>CVProgram FilesVCyberduck  参照                                                                 | (B)              |
| 必要なディスクスペース: 55.4MB<br>利用可能なディスクスペース: 40.6GB                                                                  |                  |
| < 戻る(B) / インストール                                                                                              | キャンセル            |

⑥ インストールが完了したら「完了」をクリックします。

| 🤔 Cyberduck 4.5 (14910) セット | -アップ 🦾 📼                                                                                                    |                    |
|-----------------------------|----------------------------------------------------------------------------------------------------|--------------------|
|                             | Cyberduck 45 (14910) セットアップ ウィ<br>(は完了しました。<br>Cyberduck 45 (14910)は、このコンピューダにインストール<br>た。<br>ウィザードを開じるはは 157] を押してください。 | <b>ザ−ド</b><br>≛nまし |
|                             | < 戻る(B) 完7(F) +                                                                                                    | キンセル               |

#### 3. Cyberduck の設定

① デスクトップ上の「Cyberduck」をダブルクリック します。

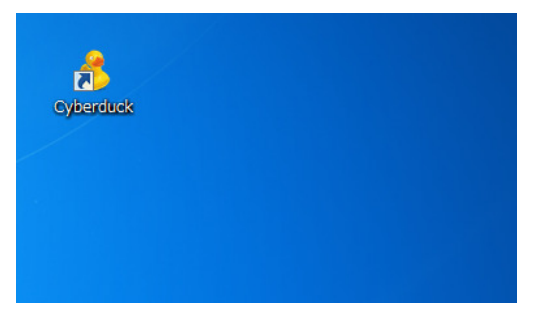

#### ② 設定画面が起動します。

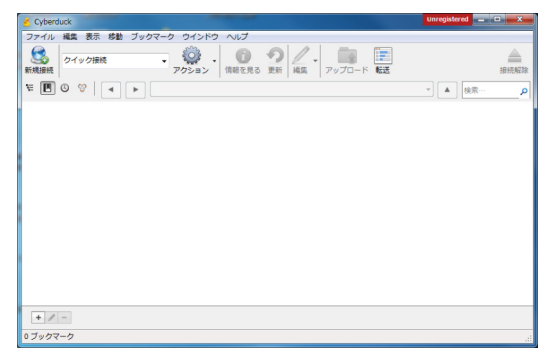

#### ※プロキシを利用している場合、次章の設定を参照しプロキシ 設定をおこなってください。

#### ③「新規接続」をクリックします。

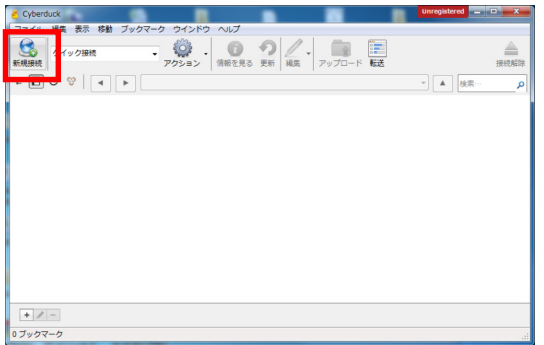

#### ④「新規接続」画面が開きます。

| 新規接続        | ×                                                       |
|-------------|---------------------------------------------------------|
| 🚨 FTP(ファイル転 | 送プロトコル) 🗸                                               |
| サーバ:        | ポ− 21                                                   |
| URL :       |                                                         |
| ユーザ名:       |                                                         |
| パスワード:      |                                                         |
| And         | nymous ログイン                                             |
| 🔽 Sav       | e Password                                              |
|             | 接続キャンセル                                                 |
| ▲ 詳細設定      |                                                         |
| パス :        |                                                         |
| 接続モード:      | デフォルト                                                   |
| エンコーディング:   | デフォルト・                                                  |
|             | <ul> <li>□ 公開鍵認証を使用する</li> <li>秘密鍵が選択されていません</li> </ul> |
|             |                                                         |

 ⑤ 以下の項目の設定を行い、「接続」をクリックします。 サーバ:hmb.canon.jp ユーザ名:HOME-BOX2のBOX ID パスワード:HOME-BOX2のパスワード パス:docs

| 新規接続                                               |
|----------------------------------------------------|
| WebDAV (HTTPS)                                     |
| サーバ: hmb.canon.jp ポー 443 🛫                         |
| URL : https://yamada@example-portal@hmb 1          |
| ユーザ名: yamada@example-portal                        |
| パスワード: ●●●●                                        |
| 🔲 Anonymous ログイン                                   |
| Save Password                                      |
| 接続     キャンセル            ・           ・         詳細設定 |
| パス: docs                                           |
| 接続モード: デフォルト *                                     |
| エンコーディング: デフォルト *                                  |
| <ul> <li>公開鍵認証を使用する</li> </ul>                     |
| 秘密鍵が選択されていません                                      |
| ii.                                                |

⑥ 接続が正常な場合は、「Canon」、「User」 フォルダが表示されます。

| 🛃 yamada@example-portal@hmb.canon.jp - WebDAV (HTTPS) | Unregistered 🔜 🖻 🗙     |
|-------------------------------------------------------|------------------------|
| ファイル 編集 表示 移動 ブックマーク ウインドウ ヘルプ                        |                        |
|                                                       | LE HEALD               |
| 토 🗉 🕲 😌 🛛 🔸 🕞 /docs                                   | • kan kan p            |
| 77/12                                                 | サイズ 変更日                |
| > 🌡 Canon                                             | 0 B 2013/11/25 9:43:45 |
| , ∎ USP                                               | 0.8 "0171004 H22019    |
| 2 ファイル                                                | â                      |

 「ブックマーク」メニューより、「新規ブックマーク」 をクリックします。

| 🤞 yamada@example-portal | Phmb.canon.jp – WebDAV (HTTPS)                                                                           | Unregistered — 🗆 🗙                |
|-------------------------|----------------------------------------------------------------------------------------------------|-----------------------------------|
| ファイル 編集 表示 移動           | ブックマーク)         ウインドウ         ヘルブ           ブックマークを表示/価す         Ctrl+B           Sort By         アップロード |                                   |
| <b>E 0 0</b>            | 制 新規ブックマーク Ctrl+Shift+B<br>ブックマークを創た                                                                     | <ul> <li>▲ 検索… </li> </ul>        |
| ファイル名<br>> Janon        | ブックマークを編集 Ctrl+E<br>ブックマークを複製                                                                            | サイズ 変更日<br>0 B 2013/11/25 9:43:45 |
| 🕨 🎴 User                | ③ 履歴 →                                                                                                   | 0 B 2013/10/04 14:50:19           |
|                         |                                                                                                    |                                   |
| 2 ファイル                  |                                                                                                    | â .:                              |

⑧ ブックマーク設定する接続情報が表示されます。 ウィンドウを閉じます。

| hmp.canon.jp - W | ebDAV (        | (HTTPS)                        |
|------------------|----------------|--------------------------------|
|                  | TTPS)          |                                |
|                  |                | •                              |
| ニックネーム:          | hmp.ca         | anon.jp - WebDAV (HTTPS)       |
| URL :            | <u>https:/</u> | /yamada@example.portal@h       |
| : パーせ            | hmb.ca         | anon.jp ポー 443 🛬               |
| ユーザ名:            | yamad          | a@example.portal               |
|                  | 📄 Ano          | nymous ログイン                    |
| ▲ 詳細設定           |                |                                |
|                  | パス:            | docs                           |
| 接続刊              | E-ド:           | デフォルト                          |
| エンコーディ           | ィング:           | デフォルト・                         |
|                  |                | □ 公開鍵認証を使用する                   |
|                  |                | No Private Key selected        |
| ダウンロード先の         | のパス:           | C:¥Users¥ACKARACCE¥Dow Choose… |
| ファイルの            | D転送:           | デフォルト・                         |
| Web              | URL :          | http://hmb.canon.jp            |
|                  |                |                                |
|                  | ×ŧ:            |                                |
|                  |                |                                |
| 8                | 寺間帯:           | UTC                            |
|                  | and the second |                                |

#### ③ 設定したブックマークが表示されます。

| Cyberduck                                                                                        | Unitegistered |           |
|--------------------------------------------------------------------------------------------------|---------------|-----------|
| ファイル 編集 表示 移動 ブックマーク ウインドウ ヘルプ                                                                   |               |           |
|                                                                                                  |               | 上<br>接統起除 |
| 또 🖪 🕲 😵 🖪 🕨 /docs                                                                                | <br>▼ ▲ 接索…   | Q         |
| hmp.canon.jp - WebDAV (HTTPS)<br>hmb.canon.jp<br>https://yamada@example.portal@hmb.canon.jp/docs |               |           |
|                                                                                                  |               |           |
|                                                                                                  |               |           |
|                                                                                                  |               |           |
|                                                                                                  |               |           |
|                                                                                                  |               |           |
|                                                                                                  |               |           |
| * / -                                                                                            |               |           |
| 1 ブックマーク                                                                                         |               | â:        |

⑩ Cyberduck 起動時に設定したブックマークに接続 したい場合は「編集」メニューの「環境設定」より、 「ブックマークに接続」欄を設定したブックマークに 変更します。

|                                                                                                    |                                                                         | and the second second se | The second second |             |
|----------------------------------------------------------------------------------------------------|-------------------------------------------------------------------------|----------------------------------------------------------------------------------------------------|-------------------|-------------|
|                                                                                                    | S3 #域幅 接續                                                               | び <b>心</b><br>売 アップデート                                                                                                    | <b>1</b>          |             |
| ブラウザ                                                                                                    |                                                                         |                                                                                                    |                   |             |
| □ 接続先を記憶し再起動後                                                                                                    | こ接続                                                                     |                                                                                                    |                   |             |
| 終了時に聞いているブラウサ                                                                                                    | 「をすべて保存し、再起動                                                            | 時に再接続します。                                                                                                    |                   |             |
| □ 起動時に新規ブラウザウ・                                                                                                    | インドウを聞く                                                                 |                                                                                                    |                   |             |
| ブックマークに                                                                                                    | <sub>接続</sub> : なし                                                      |                                                                                                    |                   | -           |
| アプリケ <mark>ーション起動時に3</mark>                                                                                                    | eのブラ <mark>なし</mark>                                                    |                                                                                                    | 00)               |             |
| T                                                                                                    | imb.canon.                                                              | јр – мероку (нтт                                                                                                    | r5)               |             |
|                                                                                                    |                                                                         |                                                                                                    |                   |             |
| ダブルクリックしたファ・                                                                                                    | イルを外部エディタで開く                                                            |                                                                                                    |                   |             |
| ダブルクリックしたファ・                                                                                                    | イルを外部エディタで開く<br>/ ファイルの冬節を選択                                            | (                                                                                                    |                   |             |
| <ul> <li>ダブルクリックしたファ・</li> <li>リターンキーでフォルダ、</li> <li>「「「毎些ウインドウで堂に毎!」</li> </ul>                                                                                                    | イルを外部エディタで開く<br>イファイルの名前を選択<br>Fの選択項目を表示                                | \$                                                                                                    |                   |             |
| <ul> <li>ダブルクリックしたファ・</li> <li>リターンキーでフォルダ.</li> <li>「 は戦ウインドウで常に現代</li> </ul>                                                                                                    | イルを外部エディタで開く<br>/ファイルの名前を選択<br>王の選択項目を表示                                | <                                                                                                    |                   |             |
| <ul> <li>ダブルクリックしたファ・</li> <li>リターンキーでフォルダ.</li> <li>「 信報ウインドウで常に現れ<br/>接続</li> </ul>                                                                                                    | イルを外部エディタで開く<br>/ファイルの名前を選択<br>生の選択項目を表示                                | <                                                                                                    |                   |             |
| <ul> <li>ダブルクリックしたファ・</li> <li>リターンキーでフォルダ.</li> <li>「 信報ウインドウで常に現け<br/>接続</li> <li>デーチェーンを使用</li> </ul>                                                                                 | イルを外部エディタで開く<br>イファイルの名前を選択<br>Eの選択項目を表示                                | <                                                                                                    |                   |             |
| <ul> <li>ダブルクリックしたファ・</li> <li>リターンキーでフォルダ.</li> <li>「ターンキーでフォルダ.</li> <li>「情報ウインドウで常に現</li> <li>撮続</li> <li>マキーチェーンを使用</li> <li>キーチェーンを使用</li> <li>キーチェーン内でパスワート</li> </ul>             | イルを外部エディタで開く<br>イファイルの名前を選択<br>王の選択項目を表示<br>を検索します。また省略                 | 時状態では、ログイ                                                                                                    | ン成功時にパスワー         | ドをキーチェーンに保存 |
| <ul> <li>ダブルクリックしたファ・</li> <li>リターンキーでフォルダ、</li> <li>「 偵察ウインドウで常に現け</li> <li>接続</li> <li>ビ キーチェーンを使用</li> <li>キーチェーン内でパ(スワー)</li> <li>「 接続解除を確認</li> </ul>                               | イルを外部エディタで朝く<br>イファイルの名前を選択<br>王の選択項目を表示<br>を検索します。また省略                 | 時状態では、ログイ                                                                                                    | ン成功時にバスワー         | ドをキーチェーンに保存 |
| <ul> <li>□ ダブルクリックしたファ・</li> <li>□ リターンキーでフォルダ、</li> <li>□ 情報ウインドウで常に現</li> <li>         提続         図 キーチェーンを使用         キーチェーンでのでいてワート         □ 接続解除を確認         接続解除で確認     </li> </ul> | イルを外部エディタで朝く<br>イファイルの名前を選択<br>生の選択項目を表示<br>たを検索します。また省略<br>を閉じるときに確認しま | 、<br>時状態では、ログイ<br>す。                                                                                                    | ン成功時にバスワー         | ドをキーチェーンに保存 |

#### 4. ファイルの編集

ファイルを所定のアプリケーションで開く場合は、 ファイルを右クリックし、「エディタで編集」メニューから、 開くアプリケーションをクリックします。

| ົ | 更新                 | Ctrl+R         |     |             |         |
|---|--------------------|----------------|-----|-------------|---------|
|   | 新規フォルダ…            | Ctrl+Shift+N   |     |             |         |
|   | 新規ファイル…            | Ctrl+Shift+F   | Ŀ., |             |         |
|   | New Symbolic Link… |                | ι.  |             |         |
|   | 名前を変更…             | chil. D        | ι.  |             |         |
|   | ノアイルを使要…           | Ctn+D          |     |             |         |
|   | URL をコピー           | •              | ι.  |             |         |
| ß | Web URL を開く        |                | 1   |             | Obd. 14 |
| / | エテイタで構築            | Ctrl+K ►       | 2   | テノオルト       | Ctri+K  |
| O | 1月 報               | AIC+Enter      | 12  | WINWORD.EXE |         |
|   | ダウンロード             | Alt+Down       | 1   | notepad.exe |         |
|   | 別名でダウンロード…         | Alt+Shift+Down | Γ   |             |         |
|   | 指定場所にダウンロード…       |                | ι.  |             |         |
|   | アップロード…            | Alt+Up         | ι.  |             |         |
| C | 同期…                |                |     |             |         |
| 0 | 削除                 |                |     |             |         |
|   | 最後に保存した状態に戻す       |                |     |             |         |
|   | アーカイブを作成           | Þ              |     |             |         |
|   | アーカイブを展開           |                | ι.  |             |         |
|   | 新規ブラウザ             |                |     |             |         |
|   | 新規ブックマーク           | Ctrl+Shift+B   |     |             |         |

#### 5. ファイルのダウンロード

メールソフトへのファイル添付などをおこないたい場合は、一旦 Cyberduck からファイルをダウンロードしてからおこないます。

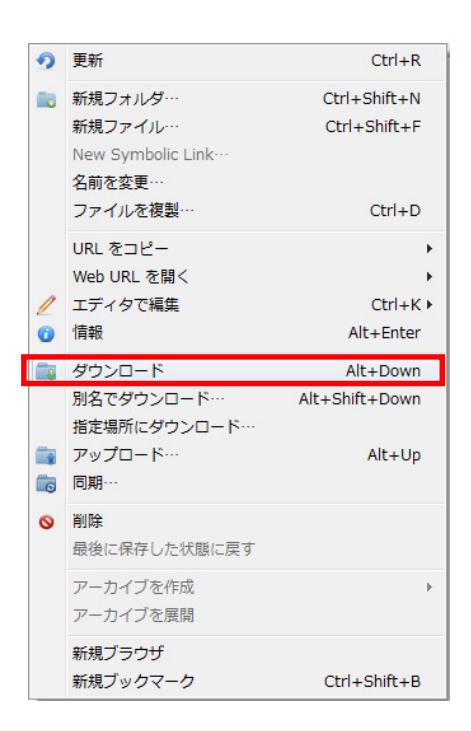

#### 6. プロキシの設定

プロキシサーバを利用している場合は、以下の手順を参照し設定 を行ってください。

メイン画面の「編集」メニューより「環境設定」をクリックします。

| Cyberd | luck  |              |       |       |         |        |    | Unregiste | red | • ×      |
|--------|-------|--------------|-------|-------|---------|--------|----|-----------|-----|----------|
| アイル    | 編集 表示 | 移動 ブックマーク    | ウインドウ | ヘルプ   |         |        |    |           |     |          |
| 8      | カット   | Ctrl+X       | 102   | 6     | 01      |        |    |           |     | <u> </u> |
| 規制務    | ⊐Ľ-   | Ctrl+C       | 2532  | 南朝を見る | 更新 組集 : | アップロード | 転送 |           |     | IBIOACO  |
|        | URL を | ⊐Ľ- →        |       |       |         |        |    |           |     |          |
|        | ~     | Ctrl+V       |       |       |         |        |    | <b>_</b>  | 视察… | ^        |
|        | 340   | Eight Ctrl+A |       |       |         |        |    |           |     |          |
|        | 環境設)  | tri+,        |       |       |         |        |    |           |     |          |
|        |       |              |       |       |         |        |    |           |     |          |
|        |       |              |       |       |         |        |    |           |     |          |
|        |       |              |       |       |         |        |    |           |     |          |
|        |       |              |       |       |         |        |    |           |     |          |
|        |       |              |       |       |         |        |    |           |     |          |
|        |       |              |       |       |         |        |    |           |     |          |
|        |       |              |       |       |         |        |    |           |     |          |
|        |       |              |       |       |         |        |    |           |     |          |
|        |       |              |       |       |         |        |    |           |     |          |
|        |       |              |       |       |         |        |    |           |     |          |
|        |       |              |       |       |         |        |    |           |     |          |
|        |       |              |       |       |         |        |    |           |     |          |
|        |       |              |       |       |         |        |    |           |     |          |
|        |       |              |       |       |         |        |    |           |     |          |
|        |       |              |       |       |         |        |    |           |     |          |
|        |       |              |       |       |         |        |    |           |     |          |
|        |       |              |       |       |         |        |    |           |     |          |
| + /    | -     |              |       |       |         |        |    |           |     |          |
|        |       |              |       |       |         |        |    |           |     |          |
|        |       |              |       |       |         |        |    |           |     |          |

②「接続」をクリックします。

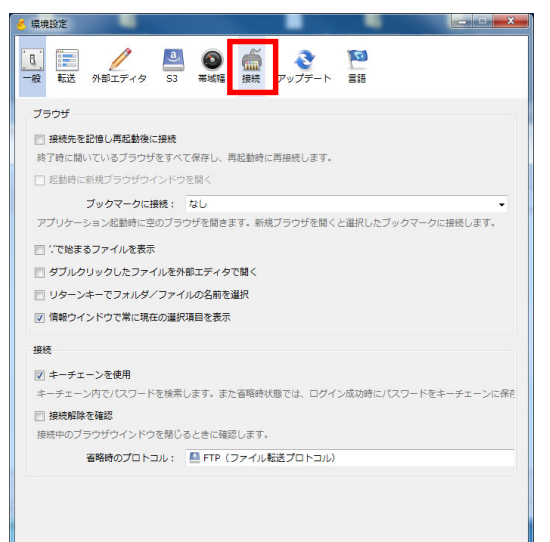

③「システムのプロキシ設定を使用」をオンにし、 「設定変更」をクリックします。

| 🥌 環境設定                                                                                                    |  |  |  |  |  |  |  |  |
|----------------------------------------------------------------------------------------------------|--|--|--|--|--|--|--|--|
| <                                                                                                    |  |  |  |  |  |  |  |  |
| テキストエンコーディング<br>審択したテキストエンコーディングは、ブラウザ上で表示されるファイル名の文字変換に使用されます。サーバで<br>使用されているテキストエンコーディングに合わせてください。<br>UTF-8 ・ |  |  |  |  |  |  |  |  |
| タイムアウト                                                                                                    |  |  |  |  |  |  |  |  |
| 接続開始時のタイムアウト(89): 30 ☆<br>□ 失敗したネットワークタスのを再成行<br>■隔(89) 10 ☆<br>再試行の回数: 0 ☆                                     |  |  |  |  |  |  |  |  |
| 70+2                                                                                                    |  |  |  |  |  |  |  |  |
| ⑦ システムのプロキシ設定を使用<br>設定変更                                                                                        |  |  |  |  |  |  |  |  |
|                                                                                                    |  |  |  |  |  |  |  |  |
|                                                                                                    |  |  |  |  |  |  |  |  |
|                                                                                                    |  |  |  |  |  |  |  |  |

④「LAN の設定」をクリックします。

| 🔓 インターネットのプロパティ                                        |
|--------------------------------------------------------|
| 全般 セキュリティ ブライバシー コンテンツ 接続 プログラム 詳細設定                   |
| インターネット接続を設定するには、<br>ビットアップ をグリックしてください。 セットアップ (型)    |
| ダイヤルアップと仮想プライベート ネットワークの設定                             |
| 追加(卫)                                                  |
| VPN の追加( <u>P</u> )                                    |
| <b>肖·</b> /序余(民)                                       |
| プロキシ サーバーを構成する必要がある場合は、                                |
| ◎ ダイヤルしない(C)                                           |
| ○ ネットリーク接続かけ子在しないときには、タイヤルする(W) ○ 通常の接続でダイヤルする(O)      |
| 現在の既定値: なし 既定(こ設定(E)                                   |
| ローカル エリア ネットワーク (LAN) の設定                              |
| LAN の設定はダイヤルアップ接続には適用されません。ダイ<br>ヤルアップには上の設定を選択してください。 |
|                                                        |
|                                                        |
|                                                        |

⑤「詳細設定」をクリックします。

| 設定を確実に使り<br>一部ですったの   | 自するためには、自<br>イヨタロロヨマズへい         | 動構成を無効               | にしてください。         |           |     |
|-----------------------|---------------------------------|----------------------|------------------|-----------|-----|
| □設定を目動的<br>□自動構成スク    | に使出する(円)<br>)プトを使用する(S          | )                    |                  |           |     |
| アドレス( <u>R</u> ):     | file://C:¥User:                 | s¥ <b>danaa a</b> aa | ¥AppData¥R       |           |     |
| ロキシ サーバー              |                                 |                      |                  |           |     |
| ☑ LAN にプロキ注<br>接続には適用 | / サーバーを使用<br>されません)( <u>×</u> ) | する (これらの言            | 設定はダイヤル          | ,アップまたは V | PN  |
| アドレス( <u>E</u> ):     |                                 | ポート( <u>T</u> ):     |                  | 詳細設定      | (C) |
| 🔽 Օ – カル 🕽            | 7ドレスにはプロキシ                      | ノ サーバーを使             | 用しない( <u>B</u> ) |           |     |

⑥「Socks」欄を空欄にし、「OK」をクリックします。

| California (1997) | の設定                |                              |    | ×     |
|-------------------|--------------------|------------------------------|----|-------|
| サーバー              |                    |                              |    |       |
|                   | 種類                 | 使用するプロキシのアドレス                |    | ポート   |
| ¥.                | HTTP( <u>H</u> ):  | proxy.example                | ]: | 9125  |
|                   | Secure(S):         | proxy.example                |    | 9125  |
|                   | FTP( <u>F</u> ):   | proxy example                | :  | 9125  |
|                   | Socks( <u>C</u> ): |                              | :  |       |
|                   | 🔲 すべてのブ            | ロトコルに同じプロキシ サーバーを使用する(U)     |    |       |
| 例外                | 次で始まるア             | ドレスにはプロキシを使用しない( <u>N</u> ): |    |       |
|                   |                    |                              |    | *     |
|                   | セミコロン (:) :        | を使用してエントリを分けてください。           |    |       |
|                   |                    | ОК                           |    | キャンセル |

- •Microsoft、Windows、WindowsXP/Vista/7/8、Exchange、Microsoft Office、Internet Explorer は、米国 Microsoft Corporation の米国お よびその他の国における登録商標または商標です。
- •その他記載されている会社名、製品名等は、該当する各社の商標または 登録商標です。